# 電子証明書更新手続き

| ご注意ください                                                                                                    |  |  |  |
|----------------------------------------------------------------------------------------------------|--|--|--|
| ●電子証明書の更新手続きは有効期限の30日前から可能となります。 ●当行が推奨するパソコン環境でご利用ください。(推奨環境以外では電子証明書が更新できません。)                                                                               |  |  |  |
| <ul> <li>●以下の場合は、再発行(初期化)のお手続き(※1,2)が必要となり、再度ご利用いただけるまでにお時間がかかりますので、あらかじめご了承願います。</li> <li>○電子証明書の有効期限が過ぎてしまった場合</li> <li>○更新操作後の新しい電子証明書を誤って削除した場合</li> </ul> |  |  |  |
| <ul> <li>○更新操作が正常に行われなかった場合</li> <li>※1【契約法人電子証明書】(管理者用)</li> <li>ご来店での書面による手続きが必要になります。</li> </ul>                                                            |  |  |  |
| ※2【利用者電子証明書】<br>管理者へ速やかに連絡してください。管理者が利用者用の「電子証明書」の再発行(初期化)を行うことで、再度「電子<br>証明書」を取得できるようになります。ご参照ください。                                                           |  |  |  |

#### ※画面は利用者ですが管理者でも同様のお手続きで更新できます。

| 利用者ログオン(電子証明書方式)                                                                                                    | CIBMU209 |                                  |
|----------------------------------------------------------------------------------------------------|----------|----------------------------------|
| 利用者暗証番号を入力し、「ログオン」ボタンを押してください。                                                                                                    |          |                                  |
| 利用者暗証番号              ・              ・              ・              ・              ・              ・              ・              ・              ・              ・              ・              ・              ・              ・              ・              ・              ・              ・              ・              ・              ・              ・              ・              ・              ・              ・              ・              ・              ・              ・              ・              ・              ・              ・              ・              ・              ・              ・              ・              ・              ・              ・              ・              ・              ・              ・                 ・・              ・              ・              ・              ・              ・・              ・              ・              ・                   ・・              ・              ・              ・・         < | 英数字4~12桁 |                                  |
| (電子延明書の更新手続きについて)<br>電子証明書の更新手続さはこちら                                                                                                    |          | 村用者暗証番号を人力し、ロク<br>オンをクリックしてください。 |
| ご注意事項<br>暗証番号を規定の回該以上間違えた場合、当該IDをロックします。<br>暗証番号はお間違えのないように入力してください。                                                                                                    |          |                                  |
| クリア 間じる ログオン >                                                                                                    |          |                                  |
|                                                                                                    | ▲ ページ上部へ |                                  |

## 電子証明書更新手続き

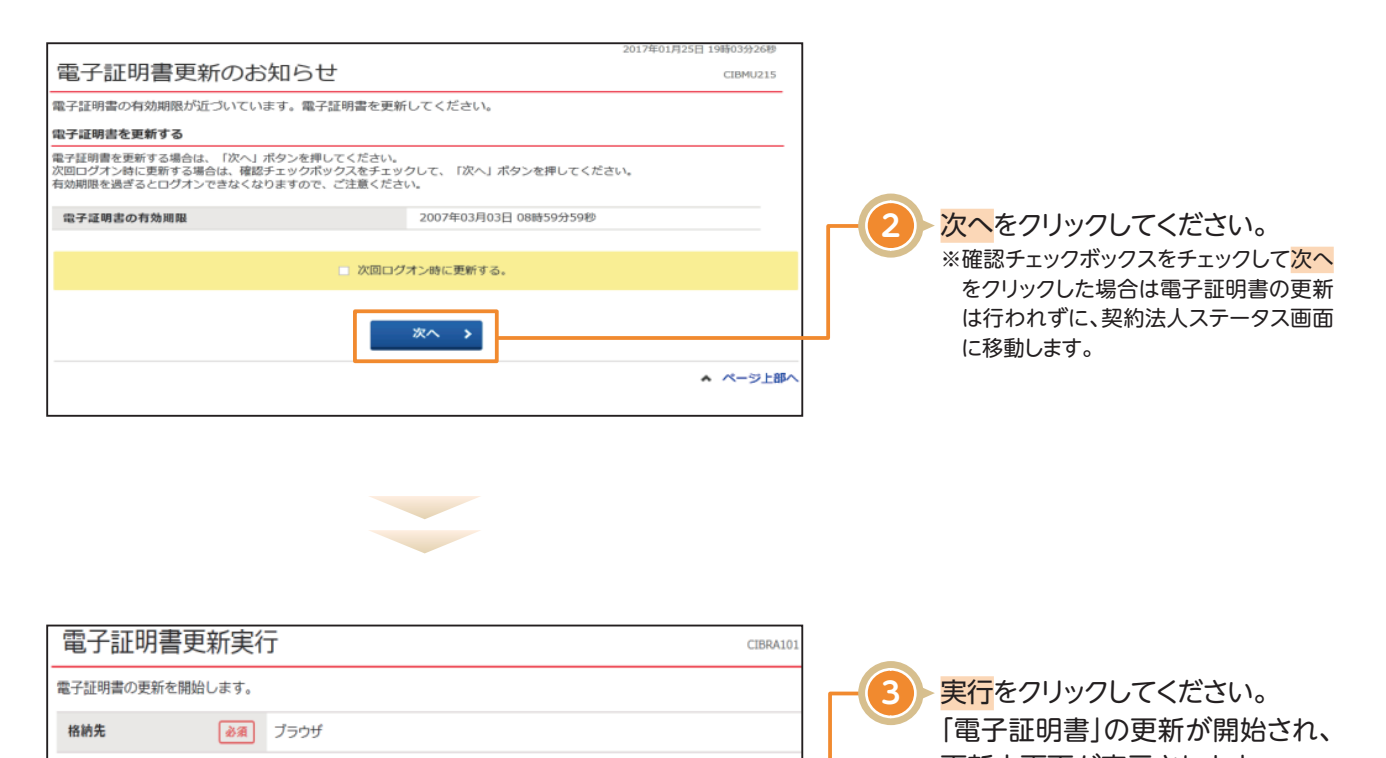

| キャンセル 実行 > | 更新中画面が表示されます。 ※中断する場合は、 <mark>キャンセル</mark> をクリッ クしてください。 |
|------------|----------------------------------------------------------|
|            |                                                          |

#### ご注意ください **実行ボタンクリック後、更新以外の操作(以下参照)は行わない**でください。 ※電子証明書が破損してしまい、更新作業やログオンができなくなってしまいます。 ・ブラウザの戻るボタンや更新ボタンをクリックする。 ・ブラウザを閉じる(電源を切る) ・他のユーザーでログオンする など

## 電子証明書更新手続き

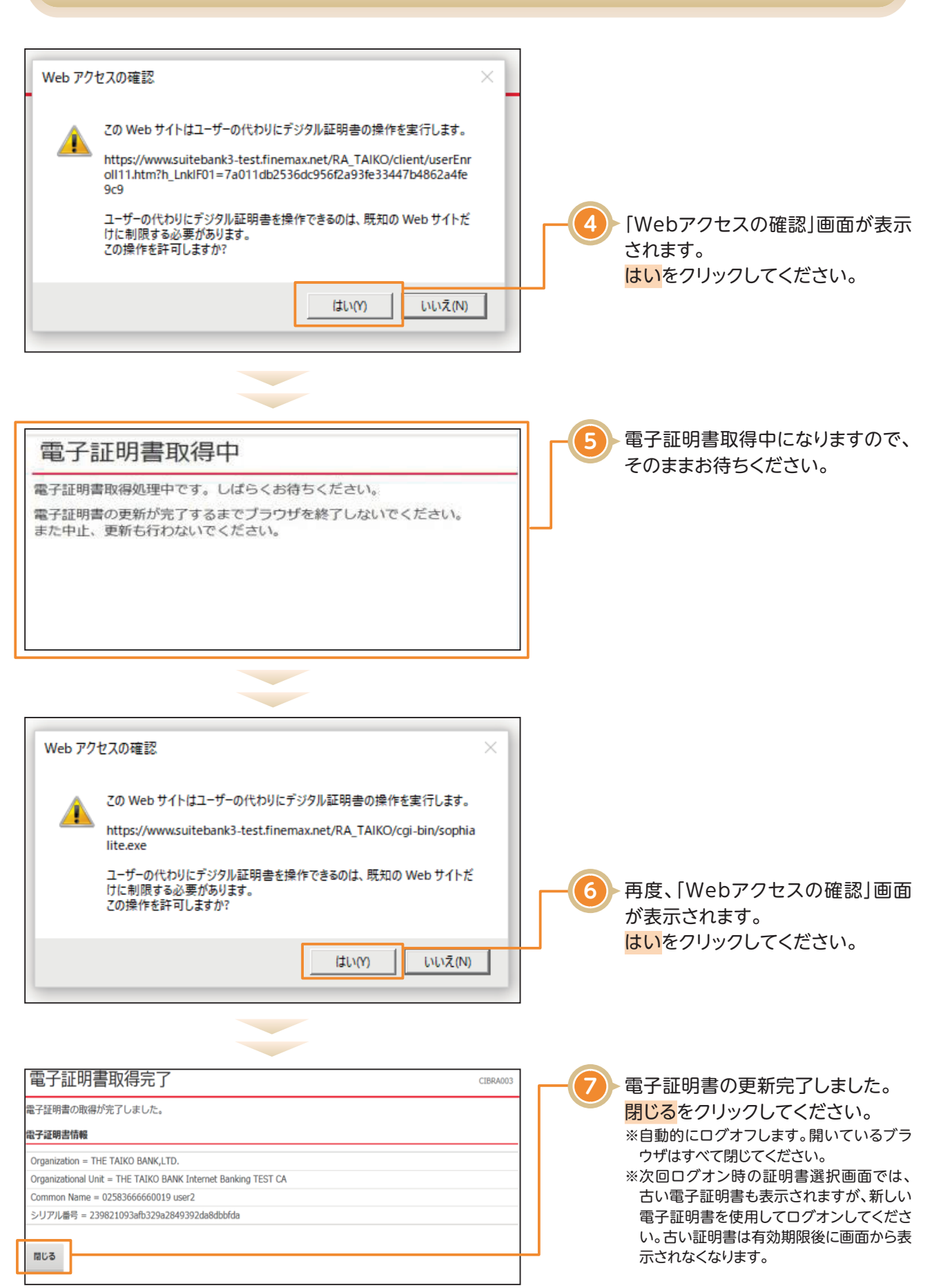